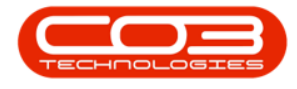

We are currently updating our site; thank you for your patience.

# **CALL CENTRE**

## **SLA MONITOR CONFIGURATION**

The **Service Level Agreement Monitor** is an additional service that can be implemented.

With this service, selected employees will receive notification emails when calls have reached the set SLA percentages, or gone over their SLA.

The SLA Monitor Service must be installed, configured and running for notifications to be sent.

A work shift must be set up for the SLA monitor to calculate business hours.

SLA Hours can be configured on a Service / Rental contract, as well as on a machine not linked to a contract.

The SLA can be viewed and monitored in the call screen and by reporting.

#### Ribbon Access: Call Centre > SLA Monitoring Configuration

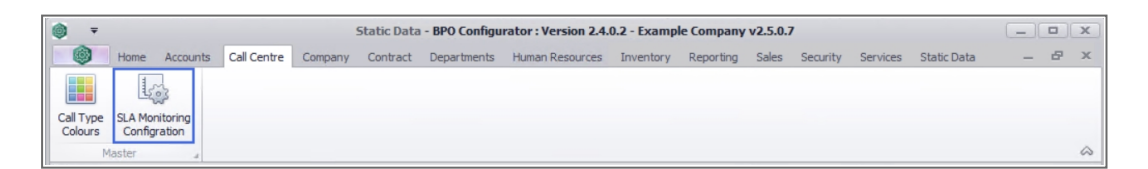

The SLA Monitoring Configuration screen will be displayed.

#### **SLA WARNING LEVELS**

• Warning level 1: The first warning e-mail is sent out. In this case 25% of the time on the SLA has elapsed and the call has not yet

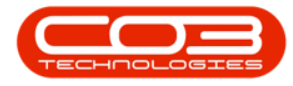

been resolved.

- Warning level 2: The second warning e-mail will be sent when 50% of the time on the SLA has elapsed.
- Warning level 3: The third e-mail will be sent when **75%** of the SLA time has elapsed.
- Violation Repeat Level: This will send an e-mail every time **95%** of the SLA time elapses until the call is resolved.

| ) ∓<br>() н  | ome Account | SLA M<br>s Call Centre Compar | onito<br>ny i | ring Conf<br>Contract | iguration - BPO C<br>Departments | onfigurator : Version<br>Iuman Resources Inv | <b>2.4.0.2</b><br>entory | - Example Con<br>Reporting | mpany v2.5.0.7<br>Sales Security | Services Static Data | _ 0        | × |
|--------------|-------------|-------------------------------|---------------|-----------------------|----------------------------------|----------------------------------------------|--------------------------|----------------------------|----------------------------------|----------------------|------------|---|
| Save Bac     | k Save Laye | out Workspaces                |               |                       |                                  |                                              |                          |                            |                                  |                      |            |   |
| Process      | 4           | Format 🔺                      |               |                       | SLA Not C                        | omputed                                      |                          |                            | р                                | riority Factors      |            | 4 |
| Warn         | ing Level 1 | 25 🗘                          |               | Selected              | CallStatus                       | CallStatusDesc                               |                          | Priority                   | Factor                           |                      |            |   |
| Warn         | ing Level 2 | 50 🌲                          | •             | - V                   | с                                | Closed                                       |                          | •                          | L 1.00                           |                      |            |   |
| Warn         | ing Level 3 | 75 🗘                          |               |                       | н                                | Hold                                         |                          |                            | 2 1.00                           |                      |            |   |
| Violation Re | peat Level  | 95 🜲                          |               |                       | F                                | In Progress                                  |                          | :                          | 3 1.00                           |                      |            |   |
|              |             |                               |               |                       | M                                | Complete                                     |                          |                            | 1.00                             |                      |            |   |
|              |             |                               |               |                       | N                                | New                                          |                          | 1                          | 5 1.00                           |                      |            |   |
|              | SLA Check B | exclusions                    |               |                       | P                                | Pending                                      |                          |                            |                                  |                      |            |   |
| Selected     | CallType    | CallTypeDesc                  |               |                       |                                  |                                              |                          |                            |                                  |                      |            |   |
|              | INST        | Installation                  | *             |                       |                                  |                                              |                          |                            |                                  |                      |            |   |
|              | NDR         | New Deal Rental               |               |                       |                                  |                                              |                          |                            |                                  |                      |            |   |
| $\checkmark$ | NDS         | New Deal Sale                 |               |                       |                                  |                                              | Es                       | calation Empl              | oyees                            |                      |            |   |
|              | SM          | Scheduled Maintena            |               | fldSi                 | SiteDescription                  |                                              |                          |                            |                                  |                      |            |   |
|              | AC          | Activation Code               |               | ± 1                   | Durban                           |                                              |                          |                            |                                  |                      |            |   |
|              | ADM         | Administration                |               | ± 2                   | Pretoria                         |                                              |                          |                            |                                  |                      |            |   |
|              | ATGI        | Auto Task Generati            |               | ± 3                   | Cape Town                        |                                              |                          |                            |                                  |                      |            |   |
|              | BUG         | Software Bug                  |               | + 4                   | Bloemfontein                     |                                              |                          |                            |                                  |                      |            |   |
|              | CR          | Change Request                |               | <b>±</b> 5            | A New Test Site                  |                                              |                          |                            |                                  |                      |            |   |
|              | IMP         | Implementation                |               |                       |                                  |                                              |                          |                            |                                  |                      |            |   |
|              | INSP        | Site Inspection               |               |                       |                                  |                                              |                          |                            |                                  |                      |            |   |
|              | IT          | IT Requirement                |               |                       |                                  |                                              |                          |                            |                                  |                      |            |   |
|              | ITS         | IT-Support Call               |               |                       |                                  |                                              |                          |                            |                                  |                      |            |   |
|              | IVD         | Intervid Timekeeper           |               |                       |                                  |                                              |                          |                            |                                  |                      |            |   |
|              | MN          | Manufacturing                 |               |                       |                                  |                                              |                          |                            |                                  |                      |            |   |
|              | PR          | Parts Requirement             |               |                       |                                  |                                              |                          |                            |                                  |                      |            |   |
|              | REP         | Repair                        |               |                       |                                  |                                              |                          |                            |                                  |                      |            |   |
|              | SERV        | Service                       | *             |                       |                                  |                                              |                          |                            |                                  |                      |            |   |
| Open Window  | s 🕶         |                               |               |                       | Capture screen:                  |                                              |                          |                            |                                  | 26                   | Jan 2022 🌲 |   |

### **SLA CHECK EXCLUSIONS**

In the **Selected** column, click on the check box of the call types that you wish to be excluded from the SLA monitor.

• The example has Installation, New Deal Rental, New Deal Sale and Scheduled Maintenance selected to be omitted from the SLA

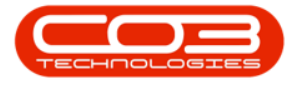

monitor warning emails.

| © ∓<br>Ю Но  | me Account  | SLA M<br>s Call Centre Compa | onito | <b>ring Configu</b><br>Contract D | ration - BPO C | onfigurator : Version | 2.4.0.2<br>entory | - Example Con<br>Reporting S | npany v2.5.0.7<br>ales Security | Services Static Data |          | o x<br>e x |
|--------------|-------------|------------------------------|-------|-----------------------------------|----------------|-----------------------|-------------------|------------------------------|---------------------------------|----------------------|----------|------------|
| Save Bad     | Save Lay    | out Workspaces               |       |                                   |                |                       |                   |                              |                                 |                      |          |            |
|              |             |                              |       |                                   |                |                       |                   |                              |                                 |                      |          | $\sim$     |
| Warni        | na Level 1  | 25 *                         |       |                                   | SLA Not Co     | omputed               |                   |                              | Р                               | riority Factors      |          |            |
| Warmi        |             | 2J ¥                         |       | Selected                          | CallStatus     | CallStatusDesc        |                   | Priority                     | Factor                          |                      |          |            |
| warni        | ng Level 2  | 50 🐷                         | Þ     |                                   | C              | Closed                |                   | • 1                          | 1.00                            |                      |          |            |
| warni        | ng Level 3  | /5 🗸                         |       |                                   | н              | Hold                  |                   | 2                            | 1.00                            |                      |          |            |
| Violation Re | peat Level  | 95 🤤                         |       |                                   | F              | In Progress           |                   | 3                            | 1.00                            |                      |          |            |
|              |             |                              |       |                                   | M              | Complete              |                   | 4                            | 1.00                            |                      |          |            |
|              |             |                              | _     |                                   | N              | New                   |                   | 5                            | 1.00                            |                      |          |            |
|              | SLA Check B | xclusions                    |       |                                   | P              | Pending               |                   |                              |                                 |                      |          |            |
| Selected     | CallType    | CallTypeDesc                 | -88   |                                   |                |                       |                   |                              |                                 |                      |          |            |
| •            | INST        | Installation                 | â     |                                   |                |                       |                   |                              |                                 |                      |          |            |
|              | NDR         | New Deal Rental              |       |                                   |                |                       |                   |                              |                                 |                      |          |            |
|              | NDS         | New Deal Sale                |       |                                   |                |                       | Es                | calation Emplo               | yees                            |                      |          |            |
|              | SM          | Scheduled Maintena           |       | fldSi Site                        | Description    |                       |                   |                              |                                 |                      |          |            |
|              | AC          | Activation Code              |       | 🗄 1 Dur                           | ban            |                       |                   |                              |                                 |                      |          |            |
|              | ADM         | Administration               |       | 1 2 Pre                           | toria          |                       |                   |                              |                                 |                      |          |            |
|              | ATGI        | Auto Task Generati           |       | ⊞ 3 Cap                           | e Town         |                       |                   |                              |                                 |                      |          |            |
|              | BUG         | Software Bug                 |       |                                   | emfontein      |                       |                   |                              |                                 |                      |          |            |
|              | CR          | Change Request               | Þ     | . ⊞ 5 A N                         | ew Test Site   |                       |                   |                              |                                 |                      |          |            |
|              | IMP         | Implementation               | U     |                                   |                |                       |                   |                              |                                 |                      |          |            |
|              | INSP        | Site Inspection              |       |                                   |                |                       |                   |                              |                                 |                      |          |            |
|              | Π           | IT Requirement               |       |                                   |                |                       |                   |                              |                                 |                      |          |            |
|              | ITS         | IT-Support Call              |       |                                   |                |                       |                   |                              |                                 |                      |          |            |
|              | IVD         | Intervid Timekeeper          |       |                                   |                |                       |                   |                              |                                 |                      |          |            |
|              | MN          | Manufacturing                |       |                                   |                |                       |                   |                              |                                 |                      |          |            |
|              | PR          | Parts Requirement            |       |                                   |                |                       |                   |                              |                                 |                      |          |            |
|              | REP         | Repair                       |       |                                   |                |                       |                   |                              |                                 |                      |          |            |
| -            | SERV        | Service                      | •     |                                   |                |                       |                   |                              |                                 |                      |          |            |
| Open Windows | -           |                              |       |                                   |                |                       |                   |                              |                                 | 26                   | Jan 2022 | 1          |

### **SLA NOT COMPUTED**

Select the **Call Status** you wish to exclude from the SLA monitor.

• You may wish to exclude a call on **hold** because you are waiting for a reply from the customer and you do not want the time that lapses to run off against the SLA time.

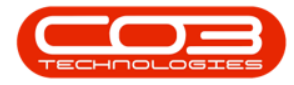

| • •     |              |            | SLA                 | Moni | toring | g Configu    | uration - BPO C | onfigurator : Version | 2.4.0.2 | 2 - Example ( | Com  | pany v2.5.0.7 |                    |             | • x   |
|---------|--------------|------------|---------------------|------|--------|--------------|-----------------|-----------------------|---------|---------------|------|---------------|--------------------|-------------|-------|
|         | Home         | Accounts   | Call Centre Comp    | any  | Con    | tract D      | Departments H   | iuman Resources Inve  | entory  | Reporting     | Sa   | les Security  | Services Static Da | ta —        | 8 x   |
| Save    | Back         | Save Layou | ut Workspaces       |      |        |              |                 |                       |         |               |      |               |                    |             |       |
|         | ess 4        |            | ormat               |      |        |              |                 |                       |         |               |      |               |                    |             | \$    |
|         |              |            |                     | ſ    | _      |              | SLA Not Co      | mputed                |         |               |      | P             | iority Factors     |             |       |
| 1       | Warning      | Level 1    | 25 🌲                |      | Se     | elected      | CallStatus      | CallStatusDesc        |         | Priority      |      | Factor        |                    |             |       |
|         | Warning      | Level 2    | 50 🌲                |      | •      |              | с               | Closed                |         | •             | 1    | 1.00          |                    |             |       |
|         | Warning      | Level 3    | 75 🌲                |      |        |              | н               | Hold                  | - 1     |               | 2    | 1.00          |                    |             |       |
| Violati | on Repea     | t Level    | 95 🌲                |      |        | $\checkmark$ | F               | In Progress           | - 1     |               | 3    | 1.00          |                    |             |       |
|         |              |            |                     |      |        |              | м               | Complete              |         |               | 4    | 1.00          |                    |             |       |
|         |              |            |                     |      |        |              | N               | New                   |         |               | 5    | 1.00          |                    |             |       |
|         | SI           | LA Check E | clusions            |      |        |              | Р               | Pending               |         |               |      |               |                    |             |       |
| Selec   | ted          | CallType   | CallTypeDesc        |      |        |              |                 |                       |         |               |      |               |                    |             |       |
| F.      | $\checkmark$ | INST       | Installation        | *    |        |              |                 |                       | - 1     |               |      |               |                    |             |       |
|         | $\checkmark$ | NDR        | New Deal Rental     |      | _      | _            |                 |                       |         |               |      |               |                    |             |       |
|         | $\checkmark$ | NDS        | New Deal Sale       |      |        |              |                 |                       | E       | scalation Em  | ploy | /ees          |                    |             |       |
|         | $\checkmark$ | SM         | Scheduled Maintena  |      | fic    | dSi Site     | eDescription    |                       |         |               |      |               |                    |             |       |
|         |              | AC         | Activation Code     |      | ÷      | 1 Du         | rban            |                       |         |               |      |               |                    |             |       |
|         |              | ADM        | Administration      |      | ÷      | 2 Pre        | etoria          |                       |         |               |      |               |                    |             |       |
|         |              | ATGI       | Auto Task Generati  |      | ŧ      | I 3 Ca       | ipe Town        |                       |         |               |      |               |                    |             |       |
|         |              | BUG        | Software Bug        |      | +      | 4 Blo        | emfontein       |                       |         |               |      |               |                    |             |       |
|         |              | CR         | Change Request      |      | • 🛨    | 5 A M        | New Test Site   |                       |         |               |      |               |                    |             |       |
|         |              | IMP        | Implementation      |      |        |              |                 |                       |         |               |      |               |                    |             |       |
|         |              | INSP       | Site Inspection     |      |        |              |                 |                       |         |               |      |               |                    |             |       |
|         |              | IT         | IT Requirement      |      |        |              |                 |                       |         |               |      |               |                    |             |       |
|         |              | ITS        | IT-Support Call     |      |        |              |                 |                       |         |               |      |               |                    |             |       |
|         |              | IVD        | Intervid Timekeeper |      |        |              |                 |                       |         |               |      |               |                    |             |       |
|         |              | MN         | Manufacturing       |      |        |              |                 |                       |         |               |      |               |                    |             |       |
|         |              | PR         | Parts Requirement   |      |        |              |                 |                       |         |               |      |               |                    |             |       |
|         |              | REP        | Repair              |      |        |              |                 |                       |         |               |      |               |                    |             |       |
| 1       |              | SERV       | Service             | *    |        |              |                 |                       |         |               |      |               |                    |             |       |
| Open W  | indows 🔻     |            |                     |      |        |              | iture screensho |                       |         |               |      |               |                    | 26 Jan 2022 | ÷ //. |

#### **PRIORITY FACTORS**

- Priority 1: If a call is logged as a priority 1 call, the SLA time is 25% of what is setup on the SLA.
  - For example, the SLA is 8 hours. 25% of 8 hours is 2 hours, so if a call is logged as a Priority 1, then the Call Centre will have 2 hours to resolve the call before it goes into the SLA Violation Repeat Level.
- **Priority 2:** Will be **50%** of the SLA time.
  - If the SLA is **8** hours, then the Call Centre will have **4** hours to resolve the call.
- Priority 3: Will be 75% of the SLA time.
  - If the SLA is 8 hours, then the Call Centre will have 6 hours to resolve the call.

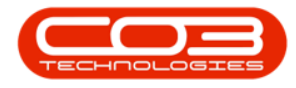

- Priority 4: Will be 100% of the SLA time.
  - If the SLA is **8** hours, then the Call Centre will have the full **8** hours to resolve the call.
- **Priority 5:** Will have <u>no</u> SLA time calculation and the call can be resolved at **any** time.

| =            |              | SLA                 | Monit | oring Configu | ration - BPO C | onfigurator : Version | 2.4.0.2 | - Example ( | ompany v | /2.5.0.7 |                      |            |     |
|--------------|--------------|---------------------|-------|---------------|----------------|-----------------------|---------|-------------|----------|----------|----------------------|------------|-----|
|              | Home Account | s Call Centre Comp  | any   | Contract D    | epartments H   | luman Resources Inv   | entory  | Reporting   | Sales S  | Security | Services Static Data |            | 8 X |
|              | 3            |                     |       |               |                |                       |         |             |          |          |                      |            |     |
| Save Ba      | ack Save Lay | out Workspaces      |       |               |                |                       |         |             |          |          |                      |            |     |
|              |              |                     |       |               |                |                       |         |             |          |          |                      |            | 6   |
|              |              |                     |       |               | SLA Not Co     | mputed                |         |             |          | Pric     | ority Factors        |            |     |
| war          | ning Level 1 | 25 🛫                |       | Selected      | CallStatus     | CallStatusDesc        |         | Priority    | Factor   |          |                      |            |     |
| War          | ming Level 2 | 50 🤤                |       | •             | С              | Closed                |         | •           | 1        | 1.00     |                      |            |     |
| War          | ming Level 3 | 75 🌲                |       | $\checkmark$  | н              | Hold                  |         |             | 2        | 1.00     |                      |            |     |
| Violation R  | Repeat Level | 95 🌲                |       | $\checkmark$  | F              | In Progress           |         |             | 3        | 1.00     |                      |            |     |
|              |              |                     |       |               | М              | Complete              |         |             | 4        | 1.00     |                      |            |     |
|              |              |                     |       |               | N              | New                   |         |             | 5        | 1.00     |                      |            |     |
|              | SLA Check B  | exclusions          |       |               | Ρ              | Pending               |         |             |          |          |                      |            |     |
| Selected     | CallType     | CallTypeDesc        |       |               |                |                       |         |             |          |          |                      |            |     |
|              | INST         | Installation        | 4     |               |                |                       |         |             |          |          |                      |            |     |
| $\checkmark$ | NDR          | New Deal Rental     |       |               |                |                       |         |             |          |          |                      |            |     |
| $\checkmark$ | NDS          | New Deal Sale       |       |               |                |                       | Es      | calation Em | ployees  |          |                      |            |     |
| $\checkmark$ | SM           | Scheduled Maintena  |       | fldSi Site    | Description    |                       |         |             |          |          |                      |            |     |
|              | AC           | Activation Code     |       | 1 Dur         | ban            |                       |         |             |          |          |                      |            |     |
|              | ADM          | Administration      |       | 1 2 Pre       | toria          |                       |         |             |          |          |                      |            |     |
|              | ATGI         | Auto Task Generati  |       | ⊞ 3 Cap       | e Town         |                       |         |             |          |          |                      |            |     |
|              | BUG          | Software Bug        |       | 1 4 Bloe      | emfontein      |                       |         |             |          |          |                      |            |     |
|              | CR           | Change Request      |       | ▶ 🗄 5 A N     | ew Test Site   |                       |         |             |          |          |                      |            |     |
|              | IMP          | Implementation      |       |               |                |                       |         |             |          |          |                      |            |     |
|              | INSP         | Site Inspection     |       |               |                |                       |         |             |          |          |                      |            |     |
|              | IT           | IT Requirement      |       |               |                |                       |         |             |          |          |                      |            |     |
|              | ITS          | IT-Support Call     |       |               |                |                       |         |             |          |          |                      |            |     |
|              | IVD          | Intervid Timekeeper |       |               |                |                       |         |             |          |          |                      |            |     |
|              | MN           | Manufacturing       |       |               |                |                       |         |             |          |          |                      |            |     |
|              | PR           | Parts Requirement   |       |               |                |                       |         |             |          |          |                      |            |     |
|              | REP          | Repair              |       |               |                |                       |         |             |          |          |                      |            |     |
|              | SERV         | Service             | Ŧ     |               |                |                       |         |             |          |          |                      |            |     |
| -            |              |                     |       |               |                |                       |         |             |          |          |                      |            |     |
| pen Windo    | ws 👻         |                     |       |               |                |                       |         |             |          |          | 2                    | 5 Jan 2022 | Ŧ   |

#### **ESCALATION EMPLOYEES**

This section is used to determine who will **receive** the SLA warning e-mail per **site** and per **level**.

- Click on the expand button of the site you wish to set up the recipient
   (s) of the SLA warning emails.
  - The example has **Durban** selected.
- 2. The Site Warning Levels frame will expand.

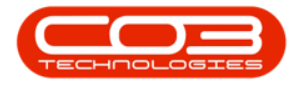

| 0                        | Ŧ          |             | SLA Mo              | nitor | ing Confi    | guration - BP   | O Configurator : Version 2 | 2.4.0.2 | - Example Co  | mpany v2.5.0  | .7                     | _ <b> </b>   |
|--------------------------|------------|-------------|---------------------|-------|--------------|-----------------|----------------------------|---------|---------------|---------------|------------------------|--------------|
|                          | Hom        | e Accounts  | Call Centre Company | y c   | Contract     | Departments     | Human Resources Inve       | ntory   | Reporting     | Sales Securit | y Services Static Data | _ & ×        |
| Save                     | Back       | Save Layo   | out Workspaces      |       |              |                 |                            |         |               |               |                        |              |
|                          |            |             | *                   |       |              |                 |                            |         |               |               |                        |              |
|                          |            |             |                     |       |              |                 |                            |         |               |               |                        | ~            |
|                          | Warnin     | a Level 1   | 25 *                |       |              | SLA Not         | Computed                   |         |               |               | Priority Factors       |              |
|                          |            |             | 2.5 ¥               |       | Selected     | CallStatu       | s CallStatusDesc           |         | Priority      | Factor        |                        |              |
|                          | warnin     | g Level 2   | 50 🚽                | Þ     | $\checkmark$ | С               | Closed                     | •       |               | 1 1.0         | 00                     |              |
|                          | Warnin     | g Level 3   | 75 🗘                |       |              | Н               | Hold                       |         |               | 2 1.0         | 00                     |              |
| Viola                    | ation Repo | eat Level   | 95 🌻                |       |              | F               | In Progress                |         |               | 3 1.0         | 00                     |              |
|                          |            |             |                     |       |              | М               | Complete                   |         |               | 4 1.0         | 00                     |              |
|                          |            |             |                     |       |              | Ν               | New                        |         |               | 5 1.0         | 00                     |              |
|                          |            | SLA Check E | xclusions           |       |              | Р               | Pending                    |         |               |               |                        |              |
| Se                       | lected     | CallType    | CallTypeDesc        |       |              |                 |                            |         |               |               |                        |              |
| F                        |            | INST        | Installation        |       |              |                 |                            |         |               |               |                        |              |
|                          |            | NDR         | New Deal Rental     |       |              |                 |                            |         |               |               |                        |              |
|                          |            | NDS         | New Deal Sale       | 1     |              |                 |                            | Esc     | calation Empl | oyees         |                        |              |
|                          |            | SM          | Scheduled Maintena  |       | fldSi S      | SiteDescription |                            |         |               |               |                        |              |
|                          |            | AC          | Activation Code     |       | 🛛 1 🛛        | Durban          |                            |         |               |               |                        |              |
|                          |            | ADM         | Administration      |       | Cite V       | Marmina Laviala | 2                          |         |               |               |                        |              |
|                          |            | ATGI        | Auto Task Generati  |       | Addi         | SI ALoud        | Description                | -       |               |               |                        |              |
|                          |            | BUG         | Software Bug        | H.    |              | JLALEVEI        | Level 1                    |         |               |               |                        |              |
|                          |            | CR          | Change Request      | Ľ     |              | 1               | Level 2                    |         |               |               |                        |              |
|                          |            | IMP         | Implementation      |       | E 1          | 2               | Level 3                    |         |               |               |                        |              |
|                          |            | INSP        | Site Inspection     |       | E 1          | 3               | Depest level               |         |               |               |                        |              |
|                          |            | Π           | IT Requirement      |       |              | -               | Repeditever                | -       |               |               |                        |              |
|                          |            | ITS         | IT-Support Call     |       | ⊞ 2 F        | Pretoria        |                            |         |               |               |                        |              |
|                          |            | IVD         | Intervid Timekeeper |       | ⊞ 3 0        | Cape Town       |                            |         |               |               |                        |              |
|                          |            | MN          | Manufacturing       |       | ⊞ 4 E        | Bloemfontein    |                            |         |               |               |                        |              |
|                          |            | PR          | Parts Requirement   |       | ⊞ 5 A        | A New Test Site |                            |         |               |               |                        |              |
|                          |            | REP         | Repair              |       |              |                 |                            |         |               |               |                        |              |
|                          |            | SERV        | Service             | -     |              |                 |                            |         |               |               |                        |              |
| <ul> <li>Open</li> </ul> | Windows    |             | → F                 |       |              |                 |                            |         |               |               | 26.                    | lan 2022 🌲 🎾 |

#### SITE WARNING LEVELS

- 3. Click on the **expand** button of the level you wish to **add** a manager or an employee recipient to, for the selected warning level email.
- 4. The Warning Level Contacts frame will expand.
  - From here you can view a list of all the employees that can be selected to receive the SLA Level 1 notification email.
- 5. In the **Selected** column, click on the **check box** of the employee(s) you wish to receive the SLA Level 1 notification email.

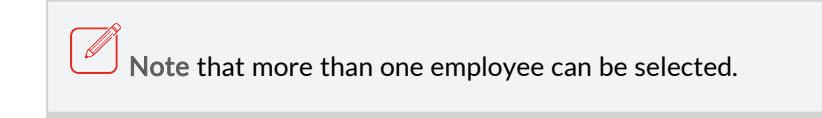

 When you have finished adding the recipient(s) for the selected level, collapse the frame.

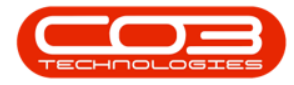

|     | Home         | Accounts  | Call Centre Com     | any | Contract   | Dep          | partments     | Human Resources     | Inventory  | r     | Reporting S    | ales   | Security | Services    | Static Data | - | ₽ |
|-----|--------------|-----------|---------------------|-----|------------|--------------|---------------|---------------------|------------|-------|----------------|--------|----------|-------------|-------------|---|---|
| -   |              | 21        |                     |     |            |              |               |                     |            |       |                |        |          |             |             |   |   |
| ve  | Back         | Save Layo | ut Workspaces       |     |            |              |               |                     |            |       |                |        |          |             |             |   |   |
|     |              |           | •                   |     |            |              |               |                     |            |       |                |        |          |             |             |   |   |
| Pro | ocess 🦼      | F         | ormat 🔺             |     |            |              |               |                     |            |       |                |        |          |             |             |   |   |
|     | Warning      | evel 1    | 25                  |     |            |              | SLA No        | Computed            |            |       |                |        | Pi       | riority Fac | tors        |   |   |
|     | Wanting      |           | 20 -                |     | Selecte    | d            | CallStatu     | s CallStatusDesc    |            |       | Priority       | Factor | r        |             |             |   |   |
|     | warning      | Level 2   | 50 🗸                |     | •          | 2            | С             | Closed              |            | Þ     | 1              |        | 1.00     |             |             |   |   |
|     | Warning      | Level 3   | 75 🗘                |     |            |              | н             | Hold                |            | L     | 2              |        | 1.00     |             |             |   |   |
| la  | tion Repea   | t Level   | 95 🗘                |     |            |              | F             | In Progress         |            |       | 3              |        | 1.00     |             |             |   |   |
|     |              |           |                     |     |            |              | м             | Complete            | _          |       | 4              |        | 1.00     |             |             |   |   |
|     |              |           |                     |     | 0          |              | Ν             | New                 |            |       | 5              |        | 1.00     |             |             |   |   |
|     | SI           | A Check E | xclusions           |     |            |              | P             | Pending             |            |       |                |        |          |             |             |   |   |
| el  | ected        | CallType  | CallTypeDesc        |     |            |              |               |                     |            | Ŀ     |                |        |          |             |             |   |   |
|     | $\checkmark$ | INST      | Installation        | *   |            |              |               |                     |            | Ŀ     |                |        |          |             |             |   |   |
|     | $\checkmark$ | NDR       | New Deal Rental     |     |            |              |               |                     |            |       | 101111         |        |          |             |             |   |   |
|     | $\checkmark$ | NDS       | New Deal Sale       |     |            |              |               |                     | 1          | Esc   | alation Emplo  | yees   |          |             |             |   |   |
|     | $\checkmark$ | SM        | Scheduled Maintena  |     | fldSi      | SiteD        | escription    |                     |            |       |                |        |          |             |             |   |   |
|     |              | AC        | Activation Code     |     | <b>I</b> 1 | Durba        | an            |                     |            |       |                |        |          |             |             |   |   |
|     |              | ADM       | Administration      |     |            | 101-0-0      | in a traviala |                     |            |       |                |        |          |             |             |   |   |
|     |              | ATGI      | Auto Task Generati  |     | Rde:       | SLA          | l evel        | Description         |            |       |                |        |          |             |             |   |   |
|     |              | BUG       | Software Bug        |     | E IndSL.   | 1 DLA        | 1             | Level 1             |            |       |                |        |          |             |             |   |   |
|     |              | CR        | Change Request      |     |            | *            | 1             | Level 1             |            |       |                |        |          |             |             |   |   |
|     |              | IMP       | Implementation      |     | W          | arning       | Level Con     | tacts               |            |       |                | _      |          | 4           |             |   |   |
|     |              | INSP      | Site Inspection     |     | Sele       | ected        | FullName      |                     | EmailAddr  | ess   |                |        |          | /           |             |   |   |
|     |              | Π         | IT Requirement      |     |            | $\checkmark$ | Bianca Du     | Toit                | kameshni.  | pilla | ay@co3.co.za   |        |          |             |             |   |   |
|     |              | ITS       | IT-Support Call     |     | 1          | $\checkmark$ | Belinda Sh    | arman               | Belinda@1  | TES   | T ALPHA v2.4.0 | .0 D   |          |             |             |   |   |
|     |              | IVD       | Intervid Timekeeper |     | 1          | $\checkmark$ | Wesley H      | aynes               | Wesley@    | TES   | T ALPHA v2.4.0 | ).0 D  |          |             |             |   |   |
|     |              | MN        | Manufacturing       |     |            | $\checkmark$ | Steven Co     | ooper               | Steven@1   | TES   | T ALPHA v2.4.0 | .0 D   |          |             |             |   |   |
|     |              | PR        | Parts Requirement   |     |            |              | Karlien Je    | ssica Young Dunnaw  | Karlien Je | ssic  | a@TEST ALPHA   | v2     |          |             |             |   |   |
|     |              | REP       | Repair              |     |            |              | George Ja     | mes Reddy Jeffers   | George Ja  | ame   | s@TEST ALPHA   | v2     |          |             |             |   |   |
|     |              | SERV      | Service             | -   |            |              | Carolina S    | uzzetta Lourens van | Carolina S | uzz   | etta@TEST ALF  | PHA    |          |             |             |   |   |
|     |              |           |                     |     |            |              | John Turn     | -                   | John OTE   | CT I  | 0.044.00       | DP     |          |             |             |   |   |

5. Continue selecting the recipients for each level, following the process above.

✓ Note for your own records, the employees who will receive the rel-

evant notifications.

Finsure that you work through all the levels individually before sav-

ing.

- 6. When you have finished adding the SLA email notification details for each level, **collapse** the frame.
- 7. Click on Save.

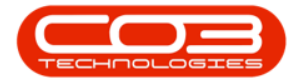

| Save Layo<br>rming Level 1<br>rming Level 2<br>rming Level 3<br>Repeat Level 3<br>SLA Check E<br>CalType     | 25 \$<br>50 \$<br>75 \$<br>95 \$                                                                                         |                                                                                                    | Select                                                                                                    |                                                                                                    | SLA Not<br>CallStatu<br>C<br>H<br>F<br>M<br>N                                                                                                    | t Computed<br>is CallStati<br>Closed<br>Hold<br>In Progr                                                                                                    | ISDesc<br>255                                                                                                    | •                                                                                                    | Priority<br>1                                                                                                    | Factor                                                                                                    | Pri<br>1.00<br>1.00                                                                                                    | iority Fact                                                                                                    | tors                                                                                                    |                                                                                                    |                                                                                                    |
|----------------------------------------------------------------------------------------------------|----------------------------------------------------------------------------------------------------|----------------------------------------------------------------------------------------------------|----------------------------------------------------------------------------------------------------|----------------------------------------------------------------------------------------------------|----------------------------------------------------------------------------------------------------|----------------------------------------------------------------------------------------------------|----------------------------------------------------------------------------------------------------|----------------------------------------------------------------------------------------------------|----------------------------------------------------------------------------------------------------|----------------------------------------------------------------------------------------------------|----------------------------------------------------------------------------------------------------|----------------------------------------------------------------------------------------------------|----------------------------------------------------------------------------------------------------|----------------------------------------------------------------------------------------------------|----------------------------------------------------------------------------------------------------|
| ack Save Layo<br>rning Level 1<br>rning Level 2<br>rning Level 3<br>Repeat Level 3<br>SLA Check E<br>CalType | 25 ¢<br>50 ¢<br>75 ¢<br>95 ¢                                                                                             |                                                                                                    | Select                                                                                                    |                                                                                                    | SLA Not<br>CallStatu<br>C<br>H<br>F<br>M<br>N                                                                                                    | t Computed<br>is CallState<br>Closed<br>Hold<br>In Progr                                                                                                    | ISDesc                                                                                                    | •                                                                                                    | Priority<br>1                                                                                                    | Factor                                                                                                    | Pri<br>1.00<br>1.00                                                                                                    | iority Fact                                                                                                    | tors                                                                                                    |                                                                                                    |                                                                                                    |
| rning Level 1<br>rning Level 2<br>rning Level 3<br>Repeat Level<br>SLA Check E<br>CalType                    | cormat                                                                                                    |                                                                                                    | Select                                                                                                    |                                                                                                    | SLA Not<br>CallStatu<br>C<br>H<br>F<br>M<br>N                                                                                                    | t Computed<br>is CallState<br>Closed<br>Hold<br>In Progr                                                                                                    | ISDesc                                                                                                    | •                                                                                                    | Priority<br>1<br>2                                                                                                    | Factor                                                                                                    | Pri<br>1.00<br>1.00                                                                                                    | iority Fact                                                                                                    | tors                                                                                                    |                                                                                                    |                                                                                                    |
| rning Level 1<br>rning Level 2<br>rning Level 3<br>Repeat Level<br>SLA Check E<br>CalType                    | 25 \$<br>50 \$<br>75 \$<br>95 \$                                                                                         |                                                                                                    | Select                                                                                                    | ted                                                                                                    | SLA Not<br>CallStatu<br>C<br>H<br>F<br>M<br>N                                                                                                    | t Computed<br>is CallState<br>Closed<br>Hold<br>In Progr                                                                                                    | isDesc<br>ess                                                                                                    | •                                                                                                    | Priority<br>1<br>2                                                                                                    | Factor                                                                                                    | Pri<br>1.00<br>1.00                                                                                                    | iority Fact                                                                                                    | tors                                                                                                    |                                                                                                    |                                                                                                    |
| rning Level 1<br>rning Level 2<br>rning Level 3<br>Repeat Level<br>SLA Check E<br>CallType                   | 25 \$<br>50 \$<br>75 \$<br>95 \$<br>xxclusions<br>CallTypeDesc                                                           |                                                                                                    | Select                                                                                                    |                                                                                                    | CallStatu<br>C<br>H<br>F<br>M<br>N                                                                                                    | IS CallStatu<br>Closed<br>Hold<br>In Progr                                                                                                    | isDesc<br>ess                                                                                                    | •                                                                                                    | Priority<br>1<br>2                                                                                                    | Factor                                                                                                    | 1.00                                                                                                    |                                                                                                    |                                                                                                    |                                                                                                    |                                                                                                    |
| rning Level 2<br>rning Level 3<br>Repeat Level<br>SLA Check E<br>CallType                                    | 50 ¢<br>75 ¢<br>95 ¢                                                                                                    |                                                                                                    |                                                                                                    |                                                                                                    | C<br>H<br>F<br>M<br>N                                                                                                    | Closed<br>Hold<br>In Progr                                                                                                    | 255                                                                                                    | •                                                                                                    | 1                                                                                                    |                                                                                                    | 1.00                                                                                                    |                                                                                                    |                                                                                                    |                                                                                                    |                                                                                                    |
| Repeat Level 3<br>Repeat Level<br>SLA Check E<br>CalType                                                     | 75 ¢<br>95 ¢                                                                                                    |                                                                                                    |                                                                                                    |                                                                                                    | H<br>F<br>M                                                                                                    | Hold<br>In Progr                                                                                                    | ess                                                                                                    |                                                                                                    | 2                                                                                                    |                                                                                                    | 1.00                                                                                                    |                                                                                                    |                                                                                                    |                                                                                                    |                                                                                                    |
| SLA Check E<br>CalType                                                                                       | 95 🗘                                                                                                    |                                                                                                    |                                                                                                    |                                                                                                    | F<br>M<br>N                                                                                                    | In Progr                                                                                                    | ess                                                                                                    |                                                                                                    |                                                                                                    |                                                                                                    |                                                                                                    |                                                                                                    |                                                                                                    |                                                                                                    |                                                                                                    |
| SLA Check E<br>CalType                                                                                       | callTypeDesc                                                                                                    |                                                                                                    |                                                                                                    |                                                                                                    | M<br>N                                                                                                    | Complet                                                                                                    |                                                                                                    |                                                                                                    | 3                                                                                                    |                                                                                                    | 1.00                                                                                                    |                                                                                                    |                                                                                                    |                                                                                                    |                                                                                                    |
| SLA Check E<br>CallType                                                                                      | CallTypeDesc                                                                                                    |                                                                                                    |                                                                                                    |                                                                                                    | N                                                                                                    | Complet                                                                                                    | 2                                                                                                    |                                                                                                    | 4                                                                                                    |                                                                                                    | 1.00                                                                                                    |                                                                                                    |                                                                                                    |                                                                                                    |                                                                                                    |
| SLA Check E<br>CalType                                                                                       | CallTypeDesc                                                                                                    |                                                                                                    |                                                                                                    | _                                                                                                    |                                                                                                    | New                                                                                                    |                                                                                                    |                                                                                                    | 5                                                                                                    |                                                                                                    | 1.00                                                                                                    |                                                                                                    |                                                                                                    |                                                                                                    |                                                                                                    |
| CallType                                                                                                    | CallTypeDesc                                                                                                    | -                                                                                                    |                                                                                                    |                                                                                                    | Р                                                                                                    | Pending                                                                                                    |                                                                                                    |                                                                                                    |                                                                                                    |                                                                                                    |                                                                                                    |                                                                                                    |                                                                                                    |                                                                                                    |                                                                                                    |
|                                                                                                    |                                                                                                    |                                                                                                    |                                                                                                    |                                                                                                    |                                                                                                    |                                                                                                    |                                                                                                    |                                                                                                    |                                                                                                    |                                                                                                    |                                                                                                    |                                                                                                    |                                                                                                    |                                                                                                    |                                                                                                    |
| INST                                                                                                    | Installation                                                                                                    | *                                                                                                    |                                                                                                    |                                                                                                    |                                                                                                    |                                                                                                    |                                                                                                    |                                                                                                    |                                                                                                    |                                                                                                    |                                                                                                    |                                                                                                    |                                                                                                    |                                                                                                    |                                                                                                    |
| NDR.                                                                                                    | New Deal Rental                                                                                                    | nL                                                                                                    |                                                                                                    |                                                                                                    |                                                                                                    |                                                                                                    |                                                                                                    |                                                                                                    | 2004 0.0 M                                                                                                    |                                                                                                    |                                                                                                    |                                                                                                    |                                                                                                    |                                                                                                    |                                                                                                    |
| NDS                                                                                                    | New Deal Sale                                                                                                    |                                                                                                    |                                                                                                    |                                                                                                    |                                                                                                    |                                                                                                    |                                                                                                    | Esca                                                                                                    | alation Emplo                                                                                                    | yees                                                                                                    |                                                                                                    |                                                                                                    |                                                                                                    |                                                                                                    |                                                                                                    |
| SM                                                                                                    | Scheduled Maintena                                                                                                    |                                                                                                    | fldSi                                                                                                    | . SiteDe                                                                                                    | scription                                                                                                    |                                                                                                    |                                                                                                    |                                                                                                    |                                                                                                    |                                                                                                    |                                                                                                    |                                                                                                    |                                                                                                    |                                                                                                    |                                                                                                    |
| AC                                                                                                    | Activation Code                                                                                                    | -                                                                                                    | -                                                                                                    | 1 Durbar                                                                                                    | n                                                                                                    |                                                                                                    |                                                                                                    |                                                                                                    |                                                                                                    |                                                                                                    |                                                                                                    |                                                                                                    |                                                                                                    |                                                                                                    |                                                                                                    |
| ADM                                                                                                    | Administration                                                                                                    |                                                                                                    |                                                                                                    |                                                                                                    |                                                                                                    | 7                                                                                                    |                                                                                                    |                                                                                                    |                                                                                                    |                                                                                                    |                                                                                                    |                                                                                                    |                                                                                                    |                                                                                                    |                                                                                                    |
| ATGI                                                                                                    | Auto Task Generati                                                                                                    | ्                                                                                                    | SI                                                                                                    | te Warnin                                                                                                    | ng Levels                                                                                                    | Design for the second second sec |                                                                                                    |                                                                                                    |                                                                                                    |                                                                                                    |                                                                                                    |                                                                                                    |                                                                                                    |                                                                                                    |                                                                                                    |
| BUG                                                                                                    | Software Bug                                                                                                    |                                                                                                    | nas                                                                                                    | I SLAL                                                                                                    | .evei                                                                                                    | Description                                                                                                    |                                                                                                    |                                                                                                    |                                                                                                    |                                                                                                    |                                                                                                    |                                                                                                    |                                                                                                    |                                                                                                    |                                                                                                    |
| CR                                                                                                    | Change Request                                                                                                    |                                                                                                    | THE REAL PROPERTY IN THE REAL PROPERTY INTERNAL PROPERTY INTERNAL PROPERTY INTERNAL PROPERTY | 1                                                                                                    | 3                                                                                                    | Level 3                                                                                                    |                                                                                                    |                                                                                                    |                                                                                                    |                                                                                                    |                                                                                                    |                                                                                                    |                                                                                                    |                                                                                                    |                                                                                                    |
| IMP                                                                                                    | Implementation                                                                                                    | UL                                                                                                    |                                                                                                    | 1                                                                                                    | 4                                                                                                    | Repeat Level                                                                                                    |                                                                                                    |                                                                                                    |                                                                                                    |                                                                                                    |                                                                                                    |                                                                                                    |                                                                                                    |                                                                                                    |                                                                                                    |
| INSP                                                                                                    | Site Inspection                                                                                                    |                                                                                                    |                                                                                                    | Warning L                                                                                                    | Level Con                                                                                                    | tacts                                                                                                    |                                                                                                    |                                                                                                    |                                                                                                    |                                                                                                    |                                                                                                    |                                                                                                    |                                                                                                    |                                                                                                    |                                                                                                    |
| Π                                                                                                    | IT Requirement                                                                                                    |                                                                                                    |                                                                                                    | FullNam                                                                                                    | ne                                                                                                    |                                                                                                    | EmailAddress                                                                                                    |                                                                                                    |                                                                                                    |                                                                                                    |                                                                                                    |                                                                                                    |                                                                                                    |                                                                                                    |                                                                                                    |
| ITS                                                                                                    | IT-Support Call                                                                                                    |                                                                                                    |                                                                                                    | Bianca                                                                                                    | Du Toit                                                                                                    |                                                                                                    | kameshni.pillay@                                                                                                    | Pco3.                                                                                                    | .co.za                                                                                                    |                                                                                                    |                                                                                                    |                                                                                                    |                                                                                                    |                                                                                                    |                                                                                                    |
| IVD                                                                                                    | Intervid Timekeeper                                                                                                    |                                                                                                    |                                                                                                    | Belinda                                                                                                    | Sharman                                                                                                    |                                                                                                    | Belinda@TEST A                                                                                                    | LPHA                                                                                                    | 4 v2.4.0.0 D                                                                                                    |                                                                                                    |                                                                                                    |                                                                                                    |                                                                                                    |                                                                                                    |                                                                                                    |
| MN                                                                                                    | Manufacturing                                                                                                    |                                                                                                    |                                                                                                    | Wesley                                                                                                    | Haynes                                                                                                    |                                                                                                    | Wesley@TEST A                                                                                                    | LPHA                                                                                                    | 4 v2.4.0.0 D                                                                                                    |                                                                                                    |                                                                                                    |                                                                                                    |                                                                                                    |                                                                                                    |                                                                                                    |
| PR                                                                                                    | Parts Requirement                                                                                                    |                                                                                                    |                                                                                                    | Steven                                                                                                    | Cooper                                                                                                    |                                                                                                    | Steven@TEST A                                                                                                    | LPHA                                                                                                    | A v2.4.0.0 D                                                                                                    |                                                                                                    |                                                                                                    |                                                                                                    |                                                                                                    |                                                                                                    |                                                                                                    |
| REP                                                                                                    | Repair                                                                                                    | 1                                                                                                    | C 🔽                                                                                                    | Karlien                                                                                                    | Jessica Yo                                                                                                    | oung Dunnaw                                                                                                    | Karlien Jessica@                                                                                                    | TEST                                                                                                    | r Alpha v2                                                                                                    |                                                                                                    |                                                                                                    |                                                                                                    |                                                                                                    |                                                                                                    |                                                                                                    |
| SERV                                                                                                    | Service                                                                                                    | Ŧ                                                                                                    |                                                                                                    | George                                                                                                    | James Re                                                                                                    | eddy Jeffers                                                                                                    | George James@                                                                                                    | TEST                                                                                                    | ALPHA v2                                                                                                    |                                                                                                    |                                                                                                    |                                                                                                    |                                                                                                    |                                                                                                    |                                                                                                    |
|                                                                                                    | NDR<br>NDS<br>SM<br>ADM<br>ATGI<br>BUG<br>CR<br>IMP<br>INSP<br>IT<br>ITS<br>ITS<br>ITS<br>IVD<br>MN<br>PR<br>REP<br>SERV | NDR New Deal Rental<br>NDS New Deal Sale<br>SM Scheduled Maintena<br>AC Activation<br>AG Activation<br>ATGI Auto Task Generati<br>BUG Software Bug<br>CR Change Request<br>IMP Implementation<br>INSP Site Inspection<br>IT IT Requirement<br>ITS IT-Support Call<br>IVD Intervid Timekeeper<br>MN Manufacturing<br>PR Parts Requirement<br>REP Repair<br>SERV Service | NDR New Deal Rental<br>NDS New Deal Sale<br>SM Scheduled Maintena<br>AC Activation Code<br>ADM Administration<br>ATGI Auto Task Generati<br>BUG Software Bug<br>CR Change Request<br>INP Implementation<br>INSP Site Inspection<br>IT IT Requirement<br>ITS IT-Support Call<br>IVD Intervid Timekeeper<br>MN Manufacture<br>REP Repair<br>SERV Service                                                                                                    | NDR New Deal Rental<br>NDS New Deal Sale<br>SM Scheduled Maintena<br>AC Activation Code<br>ADM Administration<br>ATGI Auto Task Generati<br>BUG Software Bug<br>CR Change Request<br>INP Implementation<br>INSP Site Inspection<br>IT IT Requirement<br>ITS IT-Support Cal<br>IVD Intervid Timekeeper<br>MN Manufacturing<br>PR Parts Requirement<br>REP Repair<br>SERV Service | NDR New Deal Rental<br>NDS New Deal Sale<br>SM Scheduled Maintena<br>AC Activation Code<br>ADM Administration<br>ATGI Auto Task Generati<br>BUG Software Bug<br>CR Change Request<br>INP Implementation<br>INSP Site Inspection<br>IT IT Requirement<br>ITS IT-Support Call<br>IVD Intervid Timekeeper<br>REP Repair<br>SERV Service<br>*<br>*<br>*<br>*<br>* | NDR     New Deal Rental       NDS     New Deal Sale       SM     Scheduled Maintena       AC     Activation Code       ADM     Administration       ATGI     Auto Task Generati       BUG     Software Bug       CR     Change Request       IMP     Implementation       ITS     IT-Support Call       IVD     Intervid Timekeeper       MN     Manufacturing       REP     Repair       SRV     Service                                                                                                    | NDR     New Deal Rental       NDS     New Deal Sale       SM     Scheduled Mainten       AC     Activation Code       ADM     Administration       ATGI     Auto Task Generati       BUG     Software Bug       CR     Change Request       IMP     Implementation       ITS     IT-Support Call       IVD     Intervid Timekeeper       MN     Marufacturing       PR     Parts Requirement       IS     Steven Cooper       REP     Repair       SERV     Service | NDR     New Deal Rental       NDS     New Deal Sale       SM     Scheduled Maintena       AC     Activation Code       ADM     Administration       ATGI     Auto Task Generati       BUG     Software Bug       CR     Change Request       IMP     Implementation       ITS     IT Support Call       ITO     Interved Timekeeper       MN     Manufacturing       PR     Parts Requirement       IT     I       REP     Repair       SERV     Service       VS *     Carbina Suzzetta tources succ. | NDR     New Deal Rental       NDS     New Deal Sale       SM     Scheduled Maintena       AC     Activation Code       ADM     Administration       ATGI     Auto Task Generati       BUG     Software Bug       CR     Change Request       IMP     Implementation       ITS     IT Support Call       IDD     Intervid Timekeeper       MN     Manufacturing       REP     Repair       SERV     Service       VS *     Capiture Support. | NDR     New Deal Rental       NDS     New Deal Sale       SM     Scheduled Mainten       AC     Activation Code       AC     Activation Code       AC     Activation Code       ADM     Administration       ATGI     Auto Task Generati       BUG     Software Bug       CR     Change Request       IMP     Implementation       INSP     Site Inspection       IT     IT Requirement       ITS     IT-Support Call       IVD     Intervid Timekeeper       MN     Manufacturing       PR     Parts Requirement       IT     Karlien Jessica Young Dunnaw       Karlien Jessica Young Dunnaw     Karlien Jessica QTEST ALPHA v2.4.0.0 D       V     Service       SERV     Service | NDR     New Deal Rental       NDS     New Deal Sale       SM     Scheduled Maintena       AC     Activation Code       ADM     Administration       ATGL     Auto Task Generati       BUG     Software Bug       CR     Change Request       IMP     Implementation       ITS     IT Support Call       ITS     IT-Support Call       IDD     Intervid Timekeeper       MN     Manufacturing       PR     Parts Requirement       ITS     Stervide Test ALPHA v2.4.0.0 D       VD     Intervid Timekeeper       MN     Manufacturing       PR     Repair       SERV     Service       V     Carolina Suzzetta Turna vance       Carolina Suzzetta Turna vance     Carolina Suzzetta Turna vance | NDR       New Deal Rental         NDS       New Deal Sale         SM       Scheduled Maintena         AC       Activation Code         ADM       Administration         ATGI       Auto Task Generati         BUG       Software Bug         CR       Change Request         IMP       Implementation         INSP       Site Inspection         IT       IT Requirement         ITS       IT-Support Call         IVD       Intervid Timekeeper         MN       Manufacturing         REP       Repair         SERV       Service         V       Carbina Suzzetta Iourena sua         Carbina Suzzetta Iourena sua       Carbina Suzzetta ADHA v2.4.0.0 D | NDR       New Deal Rental         NDS       New Deal Sale         SM       Scheduled Maintena         AC       Activation Code         ADM       Administration         ATGI       Auto Task Generati         BUG       Software Bug         CR       Change Request         IMP       Implementation         INS       Site Larspection         IT       IT Requirement         ITS       IT-Support Cal         IDD       Intervid Timekeeper         MN       Manufacturing         PR       Parts Requirement         IT       I         REP       Repair         SERV       Service         V       Stervice Cooper         SERV       Service         Carolina Suzzetta Loviens usin       Carolina Suzzetta Loviens usin         Carolina Suzzetta Loviens usin       Carolina Suzzetta Loviens usin         Mixer       Carolina Suzzetta Loviens usin         Mixer       Carolina Suzzetta Loviens usin | NDR     New Deal Rental       NDS     New Deal Sale       SM     Scheduled Maintena       AC     Activation Code       ADM     Administration       AC     Activation Code       ADM     Administration       ATGL     Auto Task Generati       BUG     Software Bug       CR     Change Request       IMP     Implementation       INSP     Site Inspection       IT     IT Requirement       ITS     IT-Support Call       IDD     Intervid Timekeeper       MN     Maurfacturing       REP     Repair       SERV     Service       Carolina Suzzetta Jourges tain     Carolina Suzzetta ADTEST ALPHA v2 | NDR       New Deal Rental         NDS       New Deal Sale         SM       Scheduled Mainten         AC       Activation Code         ADM       Administration         ATGL       Auto Task Generati         BUG       Software Bug         CR       Change Request         IMP       Implementation         INPS       Site Inspection         IT       IT Requirement         ITS       IT-Support Cal         IVD       Intervid Timekeeper         MN       Manufacturing         PR       Parts Requirement         IX       Steven Cooper         Stev Service       Steven Queres Steven @TEST ALPHA v2.4.0.0 D         REP       Reparts         SRV       Service |

MNU.122.032

Help v2024.5.0.7/1.0 - Pg 8 - Printed: 21/08/2024